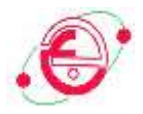

## TP INFORMATIQUE S1L1 MINES EXÉCUTION EN LIGNE

Année Universitaire 2020/2021

saadihayet\_inf@yahoo.fr

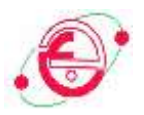

## I. Cas d'exécution en ligne

1- Accéder au site d'exécution en ligne sur : <u>https://bit.ly/3oSnlnD</u>. L'interface suivante s'affiche :

| L (Sector + Claican)<br>metris (Jector + Si, vector + Si, vector + Si)<br>metris(1)3, 2(4)<br>Commandities Arguments<br>State - Commandities Arguments<br>Commandities Arguments<br>Essecute - Commandities Arguments<br>- Essecute - Commandities Arguments<br>- Essecute - Commandities - Commandities - Commandi |                                                                                                 | Online Octave IDE        |  |
|----------------------------------------------------------------------------------------------------|-------------------------------------------------------------------------------------------------|--------------------------|--|
|                                                                                                    | <pre>1 Sector + (L1(10)) 2 Sector = [vector : vector = 1; vector = 10] 3 Sector(L1), 2(4)</pre> |                          |  |
| CommandLine Arguments                                                                                                    | <ul> <li>Energin Mode, Versin, Sundt &amp; Arguments</li> <li>Shi 518. •</li> </ul>             | Interactive Stdin Inputs |  |
| sull                                                                                                    | CommandLine Arguments                                                                           |                          |  |
|                                                                                                    | nut                                                                                             | Execute E C              |  |

2- Supprimer les trois lignes, pour commencer l'écriture de votre code

| 1                                                          | Online Octave IDE        |  |
|------------------------------------------------------------|--------------------------|--|
|                                                            |                          |  |
|                                                            |                          |  |
| Connection Meeting Distances in Provide Stand Advancements | Interactive Sulin Inputs |  |
| CommandLine Arguments                                      |                          |  |
| endt                                                       | Execute B CL             |  |
| 1                                                          |                          |  |

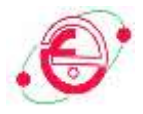

3- Ecrire votre code comme suivant : a- Cas général

| 1+1 <b>1</b>                                                                                                    |                           |  |
|----------------------------------------------------------------------------------------------------|---------------------------|--|
|                                                                                                    |                           |  |
| er - Eanste Made, Version, Tapate & Registrante.                                                                       | Solo Inves                |  |
| <ul> <li>Contract/Monethermodules &amp; Arguments</li> <li>Onu118 ♥</li> <li>CommandLine Arguments</li> </ul>          | Interactive Statin Inputs |  |
| <ul> <li>Constan Modes, Version, Tapata &amp; Argumenta.</li> <li>Onu 510 ♥</li> <li>CommunitLine Argumenta</li> </ul> | Stillin Imputts           |  |

(Ecrire le code dans 1, cliquer Execute en 2, En 3 le résultat s'affiche)

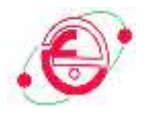

b- Cas d'utilisation de l'instruction input : échange entre l'utilisateur et la machine

| 3) en baat ('estre as sames' 'E   | 1               |   |
|-----------------------------------|-----------------|---|
| Famile Matte Ventors Typelt & Aug |                 | _ |
| GN/513 ¥                          |                 |   |
|                                   | 3 🕨 Execute B 😳 |   |
|                                   |                 |   |

(Ecrire le code dans 1, Cochez le bouton Interactive comme 2, Cliquez Execute en 3, En 4 le résultat s'affiche)

Si vous chosiez de télécharger Octave, vous pouvez utiliser le lien suivant :

https://bit.ly/3qp090t

Si vous utilisez les Smart Phones vous pouvez télécharger l'application MATLAB Mobile sur Play Store